# Manuale di connessione alla rete WIFI

Procedura per la connessione dei dispositivi mobili valida per il plesso di Lavello Via Aldo Moro, 1.

### Prerequisiti

È necessario disporre della mail della scuola Solimene e della relativa password.

NB: ogni docente ha un account strutturato al modo seguente:

nomecognome@solimenelavello.edu.it.

Se non si possiedono queste credenziali, inoltrare una richiesta di attivazione account a micheleungolo@solimenelavello.edu.it

# Configurare il proprio account

Passo 1 (solo se non è mai stato eseguito l'accesso con Chrome).

Aprire Chrome e cliccare su Accedi (rettangolo blu in alto a destra)

| G Google              | × +                  |                       |                   |                           |                    |              |                   |           |                            | ~       | - 0                 | ×   |
|-----------------------|----------------------|-----------------------|-------------------|---------------------------|--------------------|--------------|-------------------|-----------|----------------------------|---------|---------------------|-----|
| ← → C ☆ ● h           | https://www.google.i | it                    |                   |                           |                    |              |                   |           | 🔝 🧱 d×                     | * 🗆     | In pausa            | ):  |
| liceoamaldi.altervist | https://www.istruzi  | Laboratorio di Calc   | Archimede calcola | 🚯 Metodi nu               | merici 🛤 II Metodo | di Archi 🚷 I | La radice quadrat | a 🛞 Lezio | ne 3 – II calcol           | Cutpi   | ut functions        | ~   |
| Chi siamo Google Stor | re                   |                       |                   |                           |                    |              |                   | (         | G <mark>mail I</mark> mmag | ini ∷   | Acce                | di  |
|                       |                      |                       | 6                 | •                         | 1.1                |              |                   |           |                            |         |                     |     |
|                       |                      |                       | C C               | 700                       | odle               |              |                   |           |                            |         | $\sim$              |     |
|                       |                      |                       |                   |                           | 3.                 |              |                   |           |                            |         |                     |     |
|                       |                      | 0                     |                   |                           |                    |              |                   |           |                            |         |                     |     |
|                       |                      | ~                     |                   |                           |                    |              | Ŷ                 |           |                            |         |                     |     |
|                       |                      |                       | Cerca             | on Google                 | Mi sento fortunato | 0            |                   |           |                            |         |                     |     |
|                       |                      |                       |                   |                           |                    |              |                   |           |                            |         |                     |     |
|                       |                      |                       |                   |                           |                    |              |                   |           |                            |         |                     |     |
|                       |                      |                       |                   |                           |                    |              |                   |           |                            |         |                     |     |
|                       |                      |                       |                   |                           |                    |              |                   |           |                            |         |                     |     |
|                       |                      |                       |                   |                           |                    |              |                   |           |                            |         |                     |     |
|                       |                      |                       |                   |                           |                    |              |                   |           |                            |         |                     |     |
|                       |                      |                       |                   |                           |                    |              |                   |           |                            |         |                     |     |
| Italia                |                      |                       |                   |                           |                    |              |                   |           |                            |         |                     |     |
| Pubblicità Soluzion   | i aziendali Com      | e funziona la Ricerca |                   | 🐚 Carbon neutral dal 2007 |                    |              |                   |           | Privacy                    | Termini | Impostazi           | oni |
| 📕 🔎 Scrivi qui per e  | eseguire la ricerca  | <b>10</b>             | äi 🔤 🥫            | 0                         | 6 5 7              | S 6          | a 🔹 🕯             |           | ~ <i>@</i> 🐿 🕸             | JB ITA  | 15:29<br>21/09/2022 | 5   |

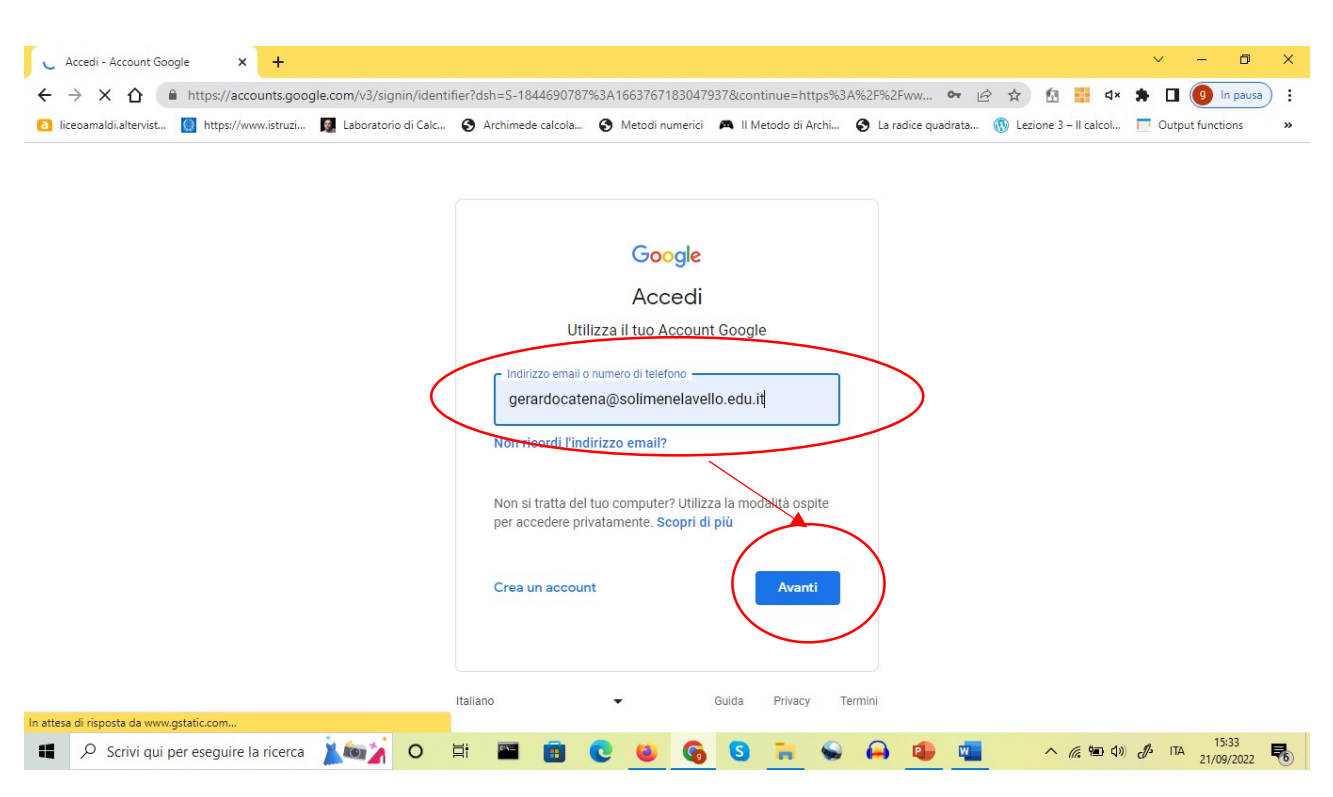

#### Passo 2: inserire il proprio indirizzo di posta elettronica, cliccare su Avanti

Passo 3: inserire la propria password e cliccare su avanti

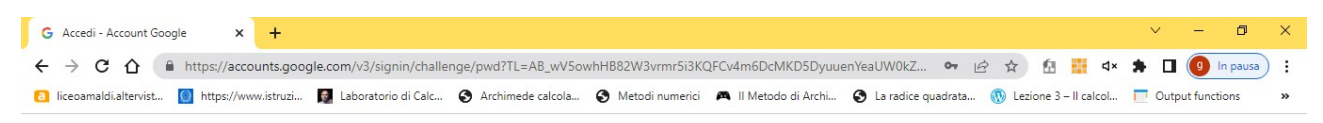

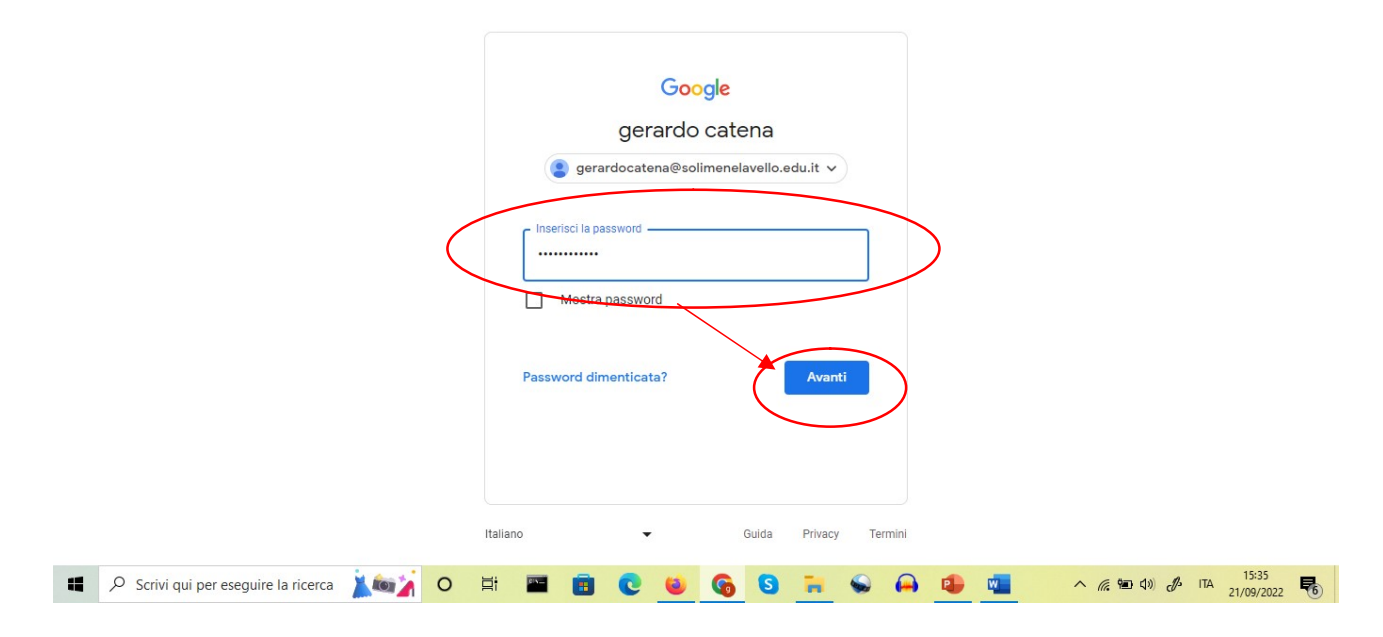

**Passo 4**: comparirà l'apposita icona utente ad indicare che l'accesso è stato effettuato con successo. Cliccare sull'icona utente e poi su: "Gestisci il tuo Account Google"

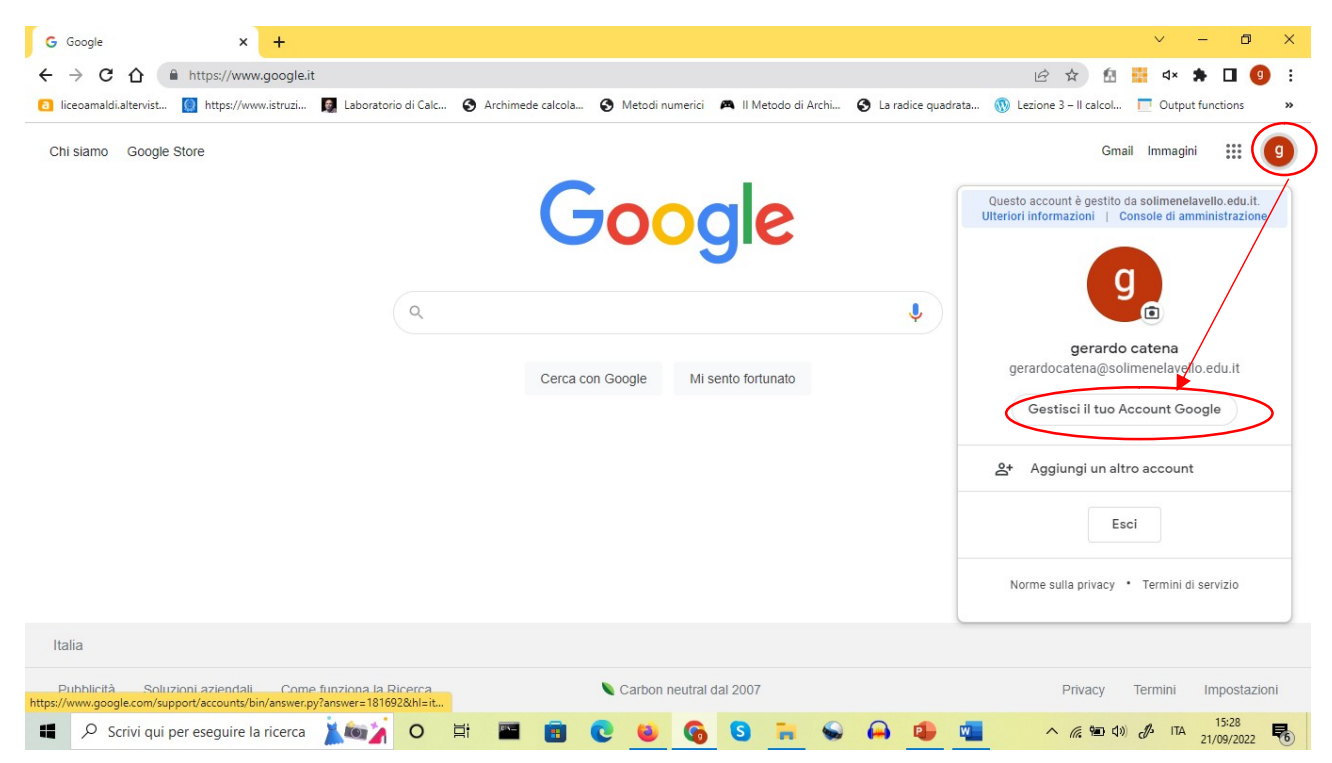

**Passo 5**: si aprirà la pagina di configurazione del vostro account. Cliccare su "Sicurezza" (barra di navigazione sulla sinistra della pagina)

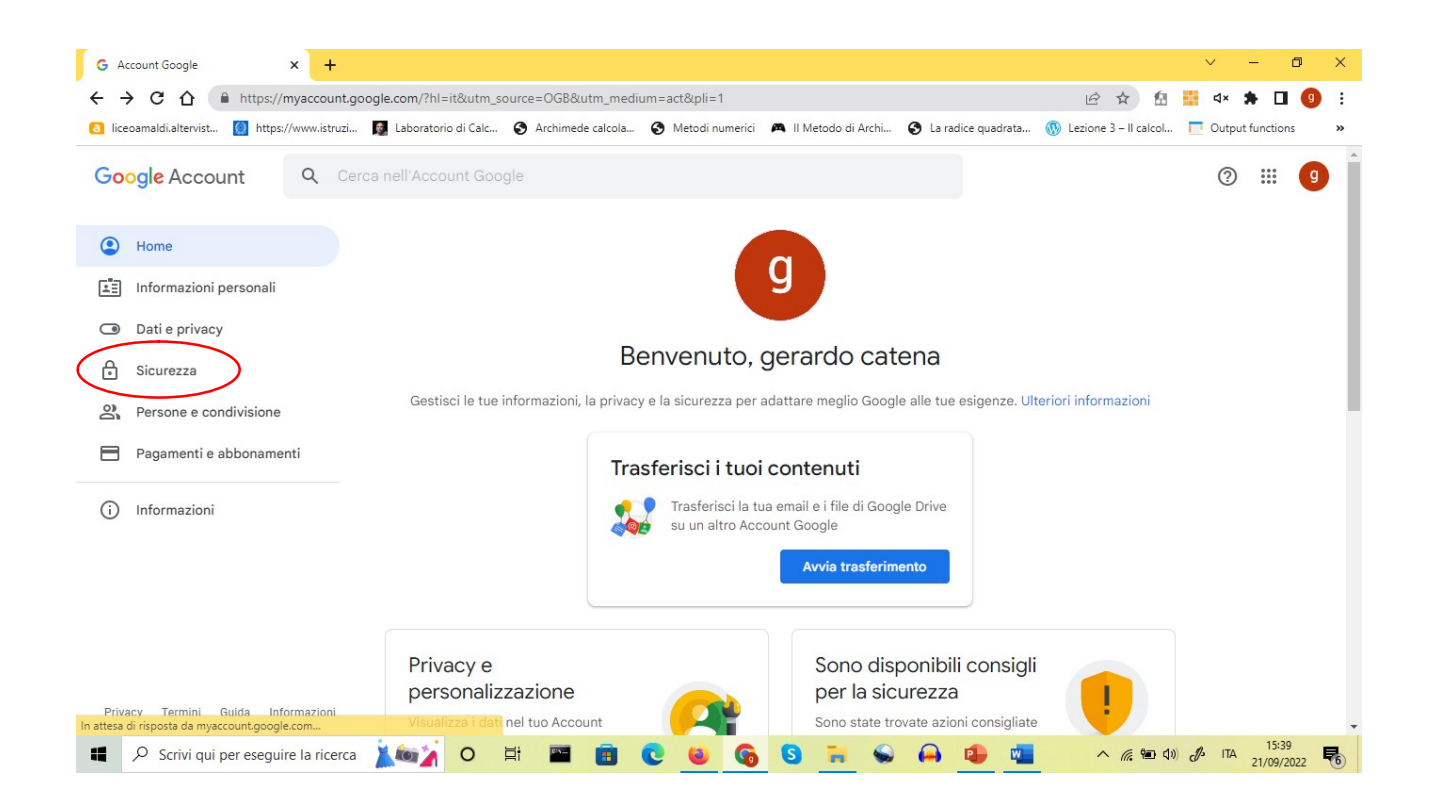

**Passo 6**: scorrere in fondo alla pagina principale fino a trovare la sezione "Accesso app meno sicure". Normalmente questa configurazione è impostata su "Off". È necessario cambiarla in "On". A tal fine cliccare su "Off".

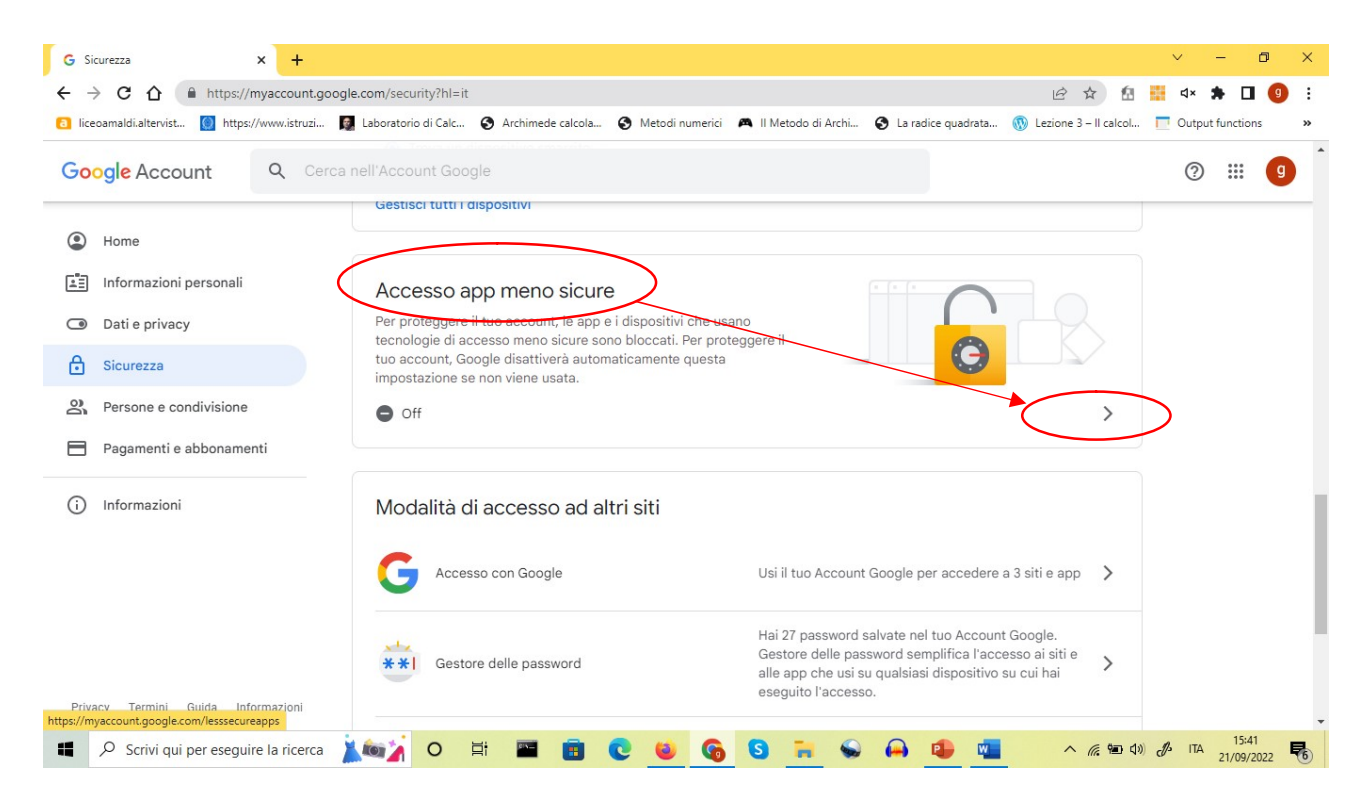

Cliccare su "Off" nuovamente per commutarlo in "On" e se richiesto inserire nuovamente la password.

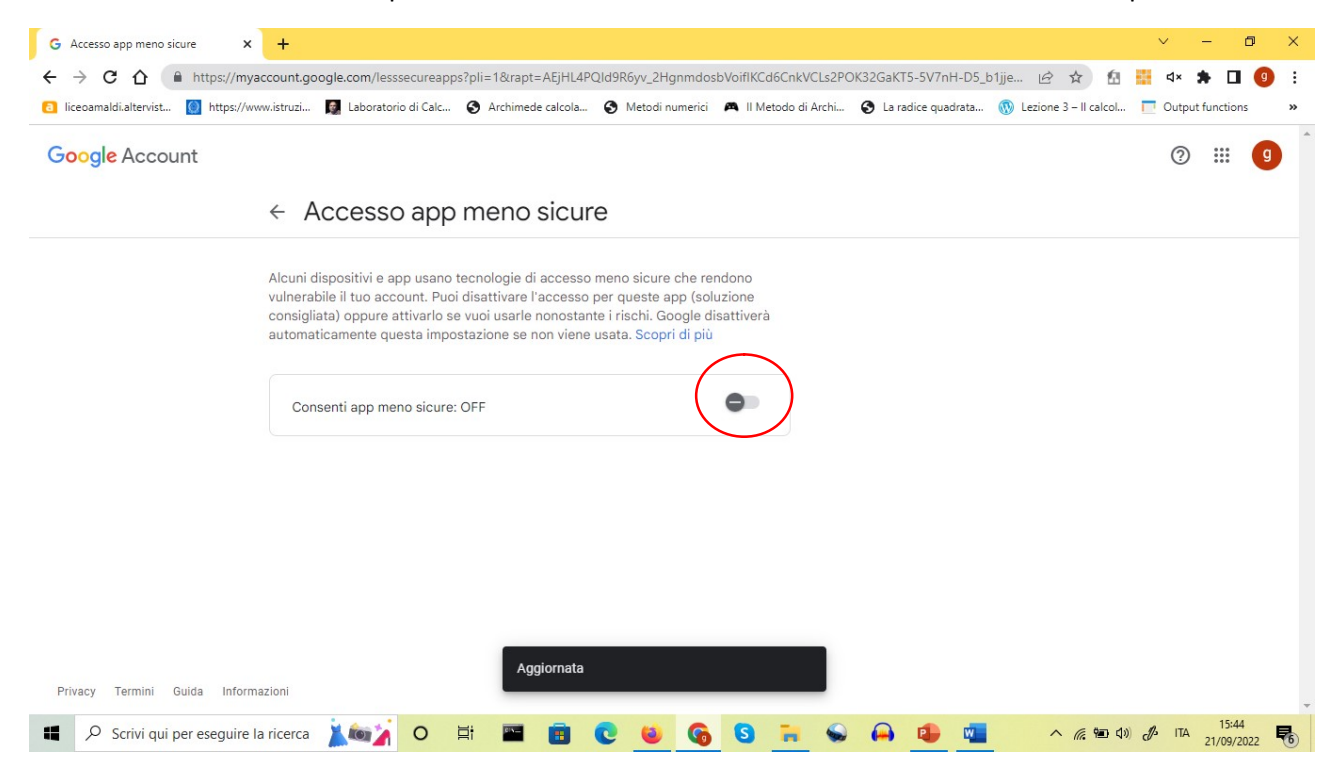

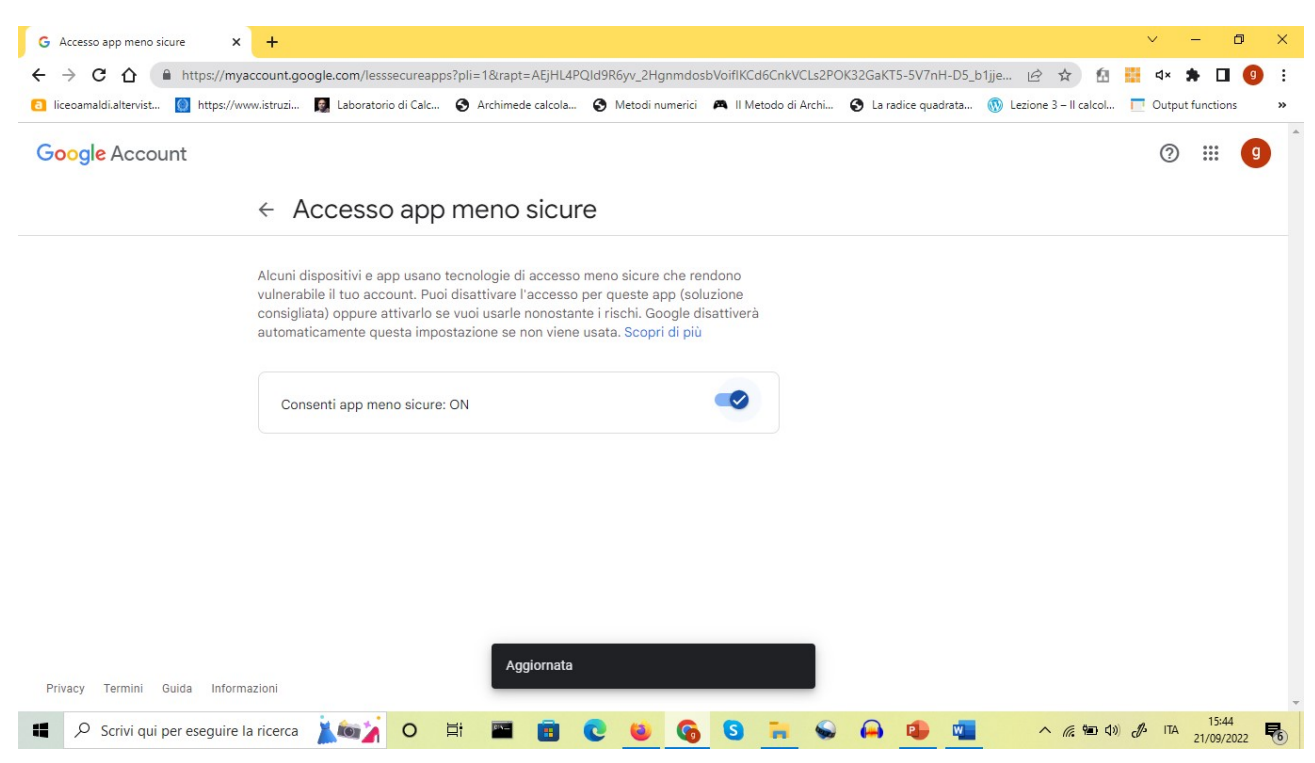

### Al termine dell'operazione la pagina mostrerà quanto illustrato di seguito

## Connettersi alla rete WiFi scolastica

Da Windows cliccare sull'icona con il simbolo del segnale WiFi

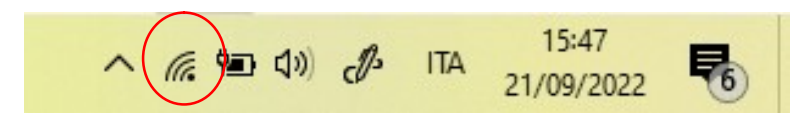

Si aprirà un menu a tendina dove verranno elencate tutte le reti WiFi disponibili.

Selezionare la rete "Docenti".

Vi verrà chiesto di inserire una password che è unica per tutto l'istituto e che è reperibile presso la segreteria alunni.

Inserire la password e attendere che si apra la pagina web del Captive Portal.

La pagina è simile alla seguente:

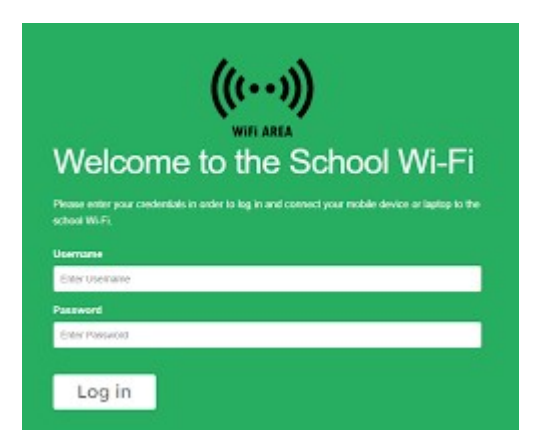

All'interno dei campi utente e password inserire le proprie credenziali istituzionali:

utente: <a href="mailto:nome@solimenelavello.edu.it">nomecognome@solimenelavello.edu.it</a>

password: xxxxxx (la password che avete scelto per la vostra mail scolastica)